## Pasos para Cambiar su Contraseña de Blackboard e Interweb

- 1. Acceda a la página de acceso a cualquiera de las dos plataformas (Interweb o Blackboard)
- 2. Oprima la opción que dice "Forgot or Change Password"

Nota: Cuando realice el cambio la contraseña será la misma para ambas plataformas (Interweb y Blackboard)

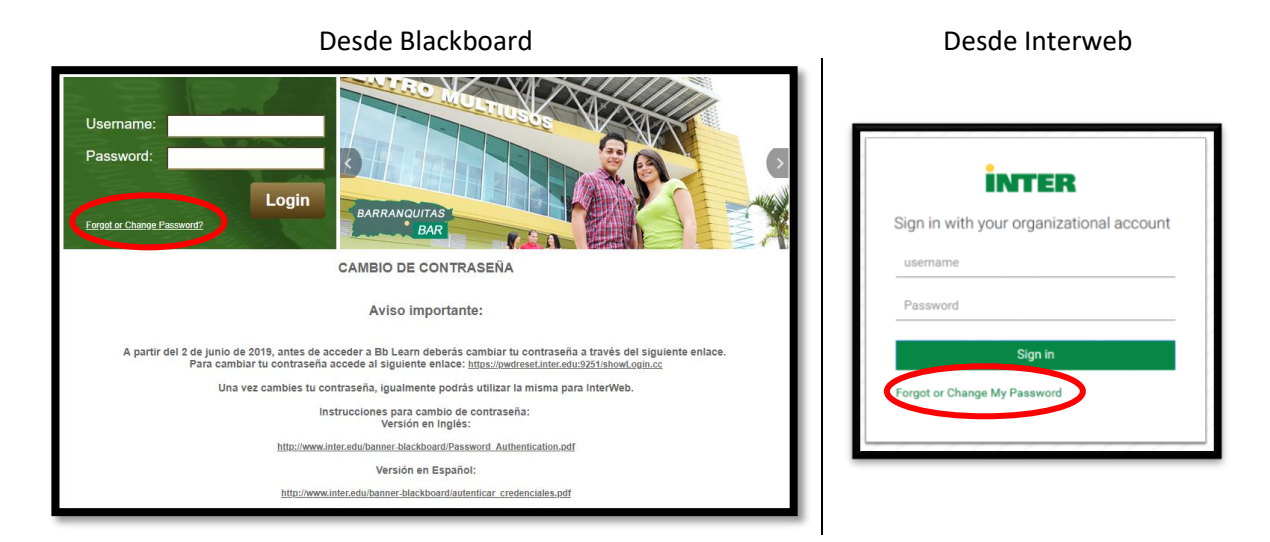

3. No importa desde donde oprima la opción, aparecerá la siguiente pantalla con tres opciones: *(Recuerde que la contraseña que establezca será la misma para ambas plataformas)* 

|                                                 | INTER                                                          |  |
|-------------------------------------------------|----------------------------------------------------------------|--|
| ۶                                               | Reset Password<br>Reset your forgotten password                |  |
|                                                 | Unlock Account<br>Unlock your locked out account               |  |
|                                                 | Change Password<br>Change your password using current password |  |
| Reset Password<br>Reset your forgotten password |                                                                |  |

**Reset Password** – Si oprime esta opción, le aparecerá la siguiente pantalla, con la cual podrá cambiar su contraseña actual.

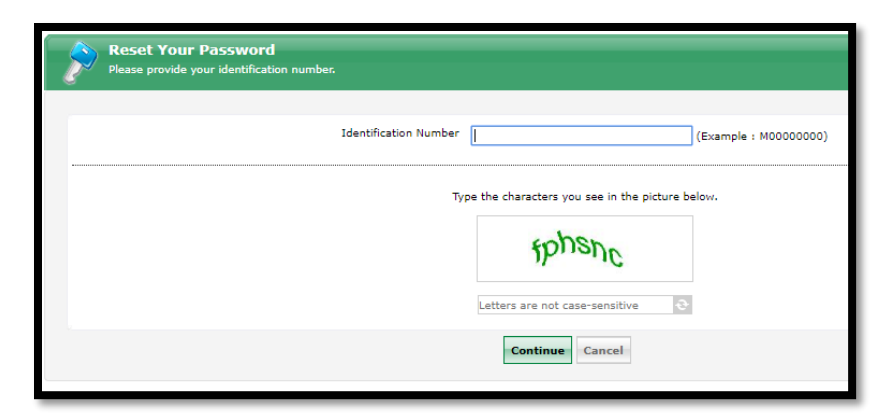

Escriba su número de estudiante en el espacio provisto, luego escriba la secuencia de caracteres según aparece en la ventana. Al oprimir el botón [Continue], se abrirá otra ventana.

| Select where you want to receive the verification code<br>A verification code ensures that it is indeed "you" that we are talking with |  |
|----------------------------------------------------------------------------------------------------|--|
| Send verification code to my<br>Email Id doellugo@ponce.inter.edu                                                                      |  |
| Cancel                                                                                                    |  |

Confirme su dirección de e-mail institucional y oprima [Continue] nuevamente. Le saldrá la siguiente ventana donde le solicita un código de verificación.

| Please check your email. A verification code has been dispatched to your email. Please check. Once you receive the code, enter it in the textbox given below: Verification Code : | <b>Enter Verification Code</b><br>A verification code ensures that it is indeed "you" that we are talking with                          |  |
|----------------------------------------------------------------------------------------------------|----------------------------------------------------------------------------------------------------|--|
| A verification code has been dispatched to your email. Please check. Once you receive the code, enter it in the textbox given below: Verification Code :                          | Please check your email.                                                                                                    |  |
| Verification Code :                                                                                                    | A verification code has been dispatched to your email. Please check.<br>Once you receive the code, enter it in the textbox given below: |  |
|                                                                                                    | Verification Code :                                                                                                    |  |

Vaya a su cuenta de e-mail institucional, localice el correo y copie el código de verificación. Después de escribir el código le saldrá lo siguiente...

| Reset Password<br>Please enter a new password in the box | xes below:                                                                       |
|----------------------------------------------------------|----------------------------------------------------------------------------------|
| Reset Password                                           |                                                                                  |
| New Password :                                           |                                                                                  |
| Confirm New Password :                                   |                                                                                  |
|                                                          | <ul> <li>Minimum length should be at least "8"</li> </ul>                        |
|                                                          | <ul> <li>Number of special characters to include "1"</li> </ul>                  |
|                                                          | <ul> <li>Must contain both upper and lowercase characters</li> </ul>             |
|                                                          | <ul> <li>Number of numerals to include "1"</li> </ul>                            |
|                                                          | <ul> <li>Must not contain any character more than twice consecutively</li> </ul> |
|                                                          | <ul> <li>Must not have 5 consecutive characters from username</li> </ul>         |
|                                                          |                                                                                  |
|                                                          |                                                                                  |
|                                                          | Reset Password Cancel                                                            |

En esta ventana deberá escribir su nueva contraseña. Al momento en que cambie su contraseña de Blackboard, Interweb también asumirá la misma.

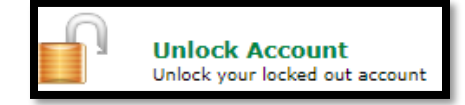

**Unlock Account** – Esta opción es para reactivar las cuentas bloqueadas. Aunque Blackboard no bloquea cuentas, la misma puede bloquearse desde Interweb cuando intenta acceder a su cuenta de Interweb por más de tres ocasiones. Esto evitará su acceso a Interweb aunque puede continuar entrando a Blackboard sin problemas. Al presionar esta opción, se abrirá la siguiente pantalla...

| Unlock Your Account<br>Please provide your identification | on number.                                                                                         |
|-----------------------------------------------------------|----------------------------------------------------------------------------------------------------|
| Identification Number                                     | (Example : M0000000)                                                                               |
| Ту                                                        | pe the characters you see in the picture below.<br><b>Pds2et</b><br>Letters are not case-sensitive |
|                                                           | Continue                                                                                           |

Escriba su número de estudiante, copie la secuencia de caracteres que aparece en la ventana y oprima el botón de [Continue].

El sistema abrirá la siguiente pantalla...

| Select where you want to receive the verification code<br>A verification code ensures that it is indeed "you" that we are talking with |                                                                   |  |
|----------------------------------------------------------------------------------------------------|-------------------------------------------------------------------|--|
|                                                                                                    | Send verification code to my<br>Email Id doellugo@ponce.inter.edu |  |
|                                                                                                    | Continue                                                          |  |

En esta pantalla aparecerá la dirección de e-mail a donde se le enviará un código de confirmación para continuar el proceso de desbloqueo de cuentas.

El sistema abrirá la siguiente pantalla...

| Enter Verification Code<br>A verification code ensures that it is indeed "you" that we are talking wit                                  | h |
|----------------------------------------------------------------------------------------------------|---|
| Please check your email.                                                                                                    |   |
| A verification code has been dispatched to your email. Please check.<br>Once you receive the code, enter it in the textbox given below: |   |
| Verification Code :                                                                                                    |   |
| Continue                                                                                                    |   |

Vaya a su cuenta de e-mail para obtener el código de verificación para continuar el proceso de desbloqueo. Después de colocarlo presione continuar y le aparecerá la siguiente ventana...

| Unlock Account<br>Unlock your locked out account |                       |
|--------------------------------------------------|-----------------------|
| Unlock Account                                   |                       |
|                                                  | Unlock Account Cancel |

Debe presionar "Unlock Account" para desbloquear su cuenta. Con esto ha terminado el proceso de desbloquear su cuenta.

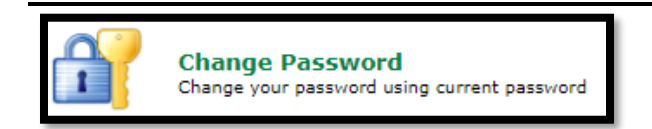

**Change Password** – Esta opción permite que el usuario cambie su contraseña siempre que tenga la cuenta activa. Al seleccionar esta opción, se abrirá una pequeña ventana en la que deberá escribir su número de estudiante y su contraseña actual. Al presionar sobre el botón [Login] se abrirá otra ventana en la que deberá escribir su nueva contraseña.

|                                        |   | INTER                                                          |
|----------------------------------------|---|----------------------------------------------------------------|
| Please login here Sign in              | ۶ | Reset Password<br>Reset your forgotten password                |
| Identification<br>Number:<br>Password: |   | Unlock Account<br>Unlock your locked out account               |
| Login                                  | 1 | Change Password<br>Change your password using current password |

Al abrirse la siguiente ventana, escriba su contraseña actual y luego escriba en dos ocasiones la nueva contraseña para confirmar su elección. Luego oprima el botón [Change Password] para completar el proceso.

| Change Password<br>Change your current domain passw | ord.                                                                                                    |
|-----------------------------------------------------|----------------------------------------------------------------------------------------------------|
| Old Password :                                      |                                                                                                    |
| New Password :                                      |                                                                                                    |
| Confirm New Password :                              |                                                                                                    |
|                                                     | <ul> <li>Minimum length should be at least "8"</li> <li>Number of spacial characters to include "1"</li> <li>Must contain both upper and lowercase characters</li> <li>Number of numerals to include "1"</li> <li>Must not contain any character more than twice consecutively</li> <li>Must not have 5 consecutive characters from username</li> </ul> |
|                                                     | Change Password Cancel                                                                                                    |